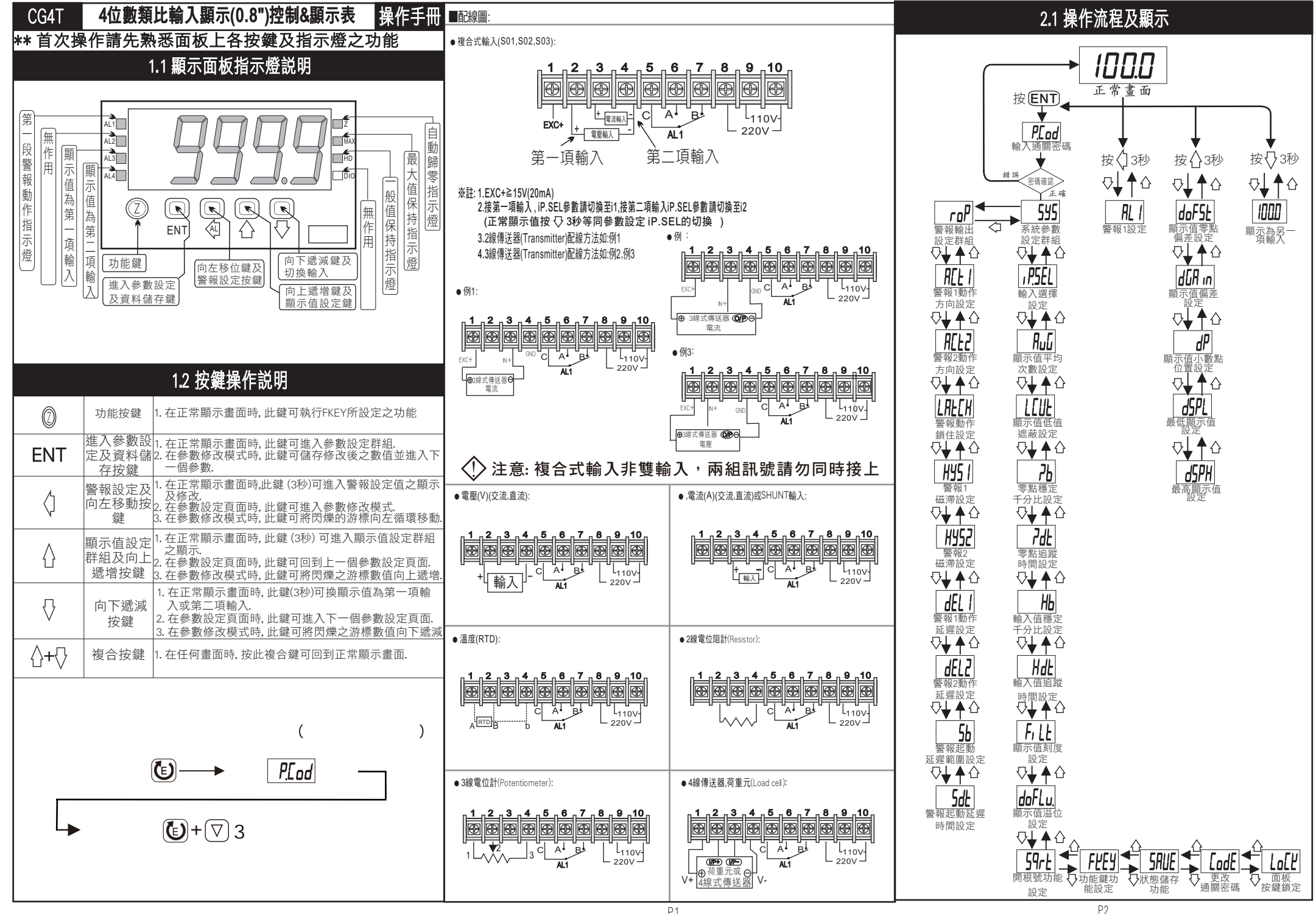

P1

|                                               | 2.2 警                                               | 報設定值(                                                         | AL) 之顯示及修改                                                         |                         | 3.1 系統                                                           | 參數 (SYS)                                                                      | 設定群組流程及顯示                                                                                             | 顯示畫面                  | 預設值                       | 畫面名稱                                                                | 參數修改説明                                                                                  |
|-----------------------------------------------|-----------------------------------------------------|---------------------------------------------------------------|--------------------------------------------------------------------|-------------------------|------------------------------------------------------------------|-------------------------------------------------------------------------------|----------------------------------------------------------------------------------------------------|-----------------------|---------------------------|---------------------------------------------------------------------|-----------------------------------------------------------------------------------------|
| ** 在正常                                        | 顯示畫面時                                               | ,按 🗘 3秒                                                       | 可進入警報設定值之顯示及修改                                                     | ** 在輸入药                 | <b>通關密碼</b> I                                                    | E確後,即可                                                                        | 可選擇系統參數設定群組畫面                                                                                         |                       |                           | 功能雜功                                                                | 1. 可修改AZ鍵之功能<br>可修改範圍: TEST(LED測試)AZ (顯示值                                               |
| 顯示畫面                                          | 預設值                                                 | 畫面名稱                                                          | 參數修改説明                                                             | 顯示畫面                    | 預設值                                                              | 畫面名稱                                                                          | 參數修改説明                                                                                                | ∦ [] <b>+ 21 5</b>    | RP                        | 能設定<br>(FKFY)                                                       | 歸零), Max (最大值保持),HD(一般值保持<br>),ALrSt(警報重置)                                              |
| RL I                                          | 0000                                                | 警報1設定                                                         | 1.設定範例:如需要顯示50.0時,AL1動<br>作此處AL1必須設定為50.0。                         | , PSEL                  | .1                                                               | 輸入選擇                                                                          | 1. 設定範例:需要顯示輸入1,此處則設定<br>為11。 可修改 i 1或i 2輸入                                                           |                       |                           |                                                                     | 2.設定元成按 ENI 储存修改後的参數,<br><u>並進入下一個參數設定頁面.</u>                                           |
| ₩ <u>ENT</u>                                  |                                                     | (ALT)                                                         | 可修改範圍: -9999~9999<br>2 設定空成按 ENT 健友修改後的參數                          | ¥ENT ▼                  | 11                                                               | 設定<br>(iP.SEL)                                                                | <ul> <li>※ 此說定週用於復谷式輛入</li> <li>2. 設定完成按 ENT 儲存修改後的參數,<br/>並進λ下一個參數設定頁面</li> </ul>                    | EndE<br>∦™ ⊥          | 0000                      | 更改通關<br>密碼(CodE)                                                    | <ol> <li>修改進八奈統参數盜疇</li> <li>可修改範圍: 0~9999</li> <li>(修改後請務必記住密碼)</li> </ol>             |
|                                               |                                                     |                                                               | 立進入下一個參數設定頁面.                                                      |                         |                                                                  | 扇云店亚均                                                                         | 1. 設定説明:此設定適用於現場訊號不穩定<br>,設定信命士,顯示信命穩定,顯示信反                                                           |                       |                           |                                                                     | 1. 選擇YES只能瀏覽各項參數設定,無法修                                                                  |
| 2.3 顯示值設定群組流程及顯示                              |                                                     |                                                               |                                                                    |                         | 0005                                                             | 次數設定                                                                          | <b>應的速度較慢</b> . 可修改範圍: 1~99 (次)<br>2 設定完成按 <b>FNT</b> 儲存修改後的參數                                        | LoEĽ                  | по                        | 面板按鍵<br>銷定(LoCK)                                                    | 改設定 修改範圍: NO (不鎖), YES (鎖)<br>2. 設定完成按 ENT 儲存修改後的參數,                                    |
| ** 在正常顯示畫面時,按①3秒可進入顯示值設定群組之顯示                 |                                                     |                                                               |                                                                    |                         |                                                                  | (AvG)                                                                         | 並進入下一個參數設定頁面.<br>1.設定範例:需要書面顯示10以下,顯示為                                                                | kENT▼                 |                           |                                                                     | 並進入下一個參數設定頁面.                                                                           |
| 顯示畫面                                          | 預設值                                                 | 畫面名稱                                                          | <b>參數修改説明</b>                                                      |                         | пппп                                                             | 顯示值低值                                                                         | 0則此處需設定為10。                                                                                           | SAUE                  | וורר                      | 狀態值儲                                                                | <ol> <li>         AZ,MAX,HD)功能值回存至EEPROM.         修改範圍: no(不開啟) YES(開啟)     </li> </ol> |
| doFSt                                         | пппп                                                | 顯示值零<br>點偏差修                                                  | 1. 令為修正範例,輸入OV額上顯小,員除<br>顯示值為 3此處設定為 3即可修正偏差.<br>可修改範圍: -9999~9999 | ELUL<br>KENT ▼          | UUUU                                                             | 遮敝設定<br>(LCUt)                                                                | <ul> <li>• 1修改範圍: 0~99</li> <li>2. 設定完成按 ENT 儲存修改後的參數,</li> <li>         並進λ下一個參數設定百面     </li> </ul> | HENT ▼                | כזכ                       | 存設定<br>(SAVE)                                                       | ※ <b>選no可避免EEPROM</b> 寫入超次<br>2. 設定完成按 ENT 儲存下で後的參數,                                    |
| 按ENT ▼                                        | 0000                                                | 正(doFSt)                                                      | 2. 按 ENT 儲存修改後的參數, 並進入下一<br>個參數設定頁面.                               |                         |                                                                  |                                                                               | <u> </u>                                                                                              |                       | 3.7                       | 齡出 (roP)                                                            | 业建入下一個參數設定頁面.<br>設定群組法程及顯示                                                              |
|                                               | (000                                                | 顯示值                                                           | 1. 顯示修正範例:輸入10V額定顯示100.0<br>實際顯示值99.8<br>額字顯示方實際顯示值-dCAin          | <b></b>                 |                                                                  | 雨叫摇ウ体                                                                         | 1. 输入4-200A 顯示0-600.00ar<br>需求穩定數為 1. 0bar<br>穩完範圍為 雲點的 ±1 h-r                                        | ** 在輸入預               |                           |                                                                     |                                                                                         |
| HENT ¥                                        |                                                     | 偏差修正<br>(dGAin)                                               | <ul> <li>4.2.2.2.2.2.2.2.2.2.2.2.2.2.2.2.2.2.2.2</li></ul>         |                         | 0000                                                             | 令                                                                             | [億疋 軋 闔 為 令 却 的 士 1 bar<br> 運算式: (↓千分比)<br> 雲式: (↓千分比)                                                | 顧示書面                  | 酒設值<br>1                  | 書面名稱                                                                | 參數修改説明                                                                                  |
|                                               |                                                     | 厨子店小                                                          | <u>個參數設定頁面.</u><br>1.小數點設定:顯示100.0需更改為10.00,                       | ÆENT ¥                  |                                                                  | 定(Zb)                                                                         | 需水徳定數÷取入鞩入線示數×1000 = 2b<br>  1.0 ÷ 600.0 × 1000 = 1.666 (Zb)                                          |                       | <u>и</u>                  | 警報1動作                                                               | 1. 設定説明:設定H為高於設定值動作                                                                     |
|                                               | 0                                                   | 數點位置<br>設定(dP)                                                | 此處原本為1 史改為2<br>可修改位數: 0, 1, 2, 3 (位數)<br>2. 按 ENT 儲存修改後的參數, 並進入下一  |                         |                                                                  |                                                                               | ≫線小值凹到令劫憶正軋凰吋,日期憶正<br>零點                                                                              | iz ENT ↓              | <u> </u>                  | 方问設定<br>(ACt1)                                                      | 設定L0為低於設定值動作<br>可修改範圍: Hi (≧警報值動作),                                                     |
|                                               |                                                     | RZ Æ(UF)                                                      | 個參設定頁面.<br>1.設定範例:輸入0V最低顯示10,此處需                                   |                         |                                                                  | 卖业泊쌧哄                                                                         | 設定説明:<br>1 顯示值進λ7b穩定追蹤範圍後                                                                             | RCF5                  | н.                        | 警報2動作<br>方向設定                                                       | Lo(<警報值動作)<br>2. 設定完成按 ENT 儲存修改後的參數,                                                    |
|                                               | 0000                                                | 最低顯示<br>值設定                                                   | 設定為10。 可修改範圍: -9999~9999<br>2. 按 ENT 儲存修改後的參數, 並進入下一               |                         | UUUU                                                             |                                                                               | 經過此設定時間,將進行追蹤補償.                                                                                      | 按ENT ▼                | ,,,,                      | (ACt2)                                                              | 並進人卜一個參數設定負面.<br>1.設定説明:選擇YES,警報動作同時將                                                   |
|                                               |                                                     | (dSPL)<br>是喜願云                                                | 個參數設定頁面<br>1.設定範例:輸入10V最高顯示100,此處                                  | <sup>₩</sup> ENI ¥      |                                                                  |                                                                               | (P.S.: 近功能必須與Zb一起使用)<br>可修改時間0~99(秒)                                                                  | LAFEH                 | 00                        | 警報動作<br>銷住功能                                                        | 顯示畫面鎖住,警報與畫面不復歸,<br>需配合FKEY(警報重置),始可復歸.                                                 |
| <u>d5//H</u><br> ☆ENT ★                       | 9999                                                | む<br>して<br>して<br>して<br>して<br>して<br>して<br>して<br>して<br>して<br>して | 需設定為100。可修改範圍: -9999~9999<br>2. 按 ENT 儲存修改後的參數, 並回到顯示值             |                         |                                                                  |                                                                               | 設定範例: (Hb可修改範圍: 0~9.999)<br>1. 輸入4-20mA 顯示0~600.0bar                                                  | 按ENT ▼                |                           | 與正功能<br>(LAtCH)                                                     | no(關閉), Yes (開啟)<br>2. 設定完成按 ENT 儲存修改後的參數,                                              |
| ··· •                                         |                                                     |                                                               | 設定頁面.                                                              |                         |                                                                  | 輸入值穩定                                                                         | 需求穩定數為 0.5bar<br>穩定範圍為 輸入值的 ±0.5 bar                                                                  |                       |                           | 警報1                                                                 | 业進入下一個參數設定貝面.<br>1.設定警報H動作後,顯示值必須                                                       |
|                                               |                                                     |                                                               |                                                                    | ¥ENT ↓                  | 0000                                                             | 範圍千分比<br>設定(Hb)                                                               | 運算式: (↓千分比<br>需求穩定數÷最大輸入顯示數×1000 = Hb                                                                 | 七 <b>H<u>45</u>1</b>  | 0000                      | 磁滞設定                                                                | 低於警報值 - HYS,警報才會關閉.<br>2. 設警報LO動作後,顯示值必須                                                |
| ↑↑ 行足況俗(NTD,何里儿,电位計)無按級時,曾座上下列间形<br>覇示書面 書面説明 |                                                     |                                                               |                                                                    |                         |                                                                  |                                                                               | 0.5 ÷ 600.0 × 1000 = 0.833 (Hb)<br>※顯示值進入穩定範圍內.自動穩定顯                                                  | ₩ENI ¥                |                           | 警報2                                                                 | 高於警報值 + HYS,警報才會關閉.<br>可修改範圍: 0~99                                                      |
| ▲ □ □ □ □ □ □ □ □ □ □ □ □ □ □ □ □ □ □ □       |                                                     |                                                               |                                                                    |                         |                                                                  |                                                                               | <b>示值</b><br>設定説明:                                                                                    | <u>₩956</u><br>8ENT ▼ | 0000                      | 磁滯設定<br>(HYS2)                                                      | <ol> <li>設定完成按 ENT 儲存修改後的參數,<br/>並進入下一個參數設定頁面.</li> </ol>                               |
|                                               | ▲ 1 約 (10,00,000 (20,00,000)) ★ 1 前入訊號低於額定輸入值-140%. |                                                               |                                                                    | HdL                     | 0000                                                             | 輸入值追蹤<br>時間設定<br>(Hdt)                                                        | 1. 顯示值進入Hb穩定追蹤範圍後,<br>經過此設完時間 整進行追蹤補償                                                                 | dEL I                 | пппп                      | 警報1動作<br>延遲設定                                                       | 1. 設定説明:設定5秒,顯示值到薘警報設<br>定点後,必須經過5秒大會動作                                                 |
| BdEa                                          | <b><i>Q_L</i></b> 輸入訊號高於額定值180%: 或是內部線路損壞           |                                                               |                                                                    |                         |                                                                  |                                                                               | (P.S.: 此功能必須與IIb一起使用)                                                                                 |                       |                           | (dEL1)                                                              | 可修改範圍: 0~99 (秒)                                                                         |
|                                               | <b>//JC/</b><br>輸入訊號高於顯示溢位設定值(Max 9999).            |                                                               |                                                                    |                         | <ul> <li>可修改時间(0-99(ペジ)</li> <li>1.設定範例:可修改範圍:0,1,2,5</li> </ul> | 可修改時间0~99(秒) <ol> <li>1.設定範例:可修改範圍:0,1,2,5</li> <li>1. 協力(1,1,2,5)</li> </ol> |                                                                                                    | 0000                  | 直報230F<br>延遲設定<br>(dFL 2) | <ol> <li>設定完成按 ENT 儲存修改後的參數,<br/>並進入下一個參數設定頁面.</li> </ol>           |                                                                                         |
|                                               |                                                     |                                                               |                                                                    | 「 <b>FILC</b> 」<br>按ENT | 1                                                                | (11) (11) (11) (11) (11) (11) (11) (11)                                       |                                                                                                    |                       | 警報啟動                      | <ol> <li>設定説明:設定5,顯示未超過5警報</li> <li>不動作不比較 可修改範圍: -99-99</li> </ol> |                                                                                         |
| <u> </u>                                      |                                                     |                                                               |                                                                    |                         |                                                                  | 設走(FILT)                                                                      | 此處如果設定為5,個位數顯示為0,5(5的倍數顯示)<br>此處如果設定為0,個位數顯示為0(10位數顯示)                                                | 56                    | 0000                      | 延遲範圍                                                                | 2. 設定5,顯示超過5時,需經過Sdt設定<br>的時間,整報才動作                                                     |
| 面,請與原廠經銷人員聯絡.                                 |                                                     |                                                               |                                                                    | dofLu.                  | 9999                                                             | 顯示值溢位                                                                         | <ol> <li>設定範例:最局顯示1000,需要1100顯示<br/>溢位,此處設定為1100 修改範圍:0~9999</li> <li>設定完成按 ENT 健友修改後的參數</li> </ol>   | 按 <u>ENT</u> ] ▼      |                           | 設定(Sb)                                                              | 此功能用於抑制啟動電流過大造成誤動作                                                                      |
| E-00                                          | <b>EEPROM</b> 讀取/寫入時受到外部干擾或是超次(約10萬次)<br>) 而發生錯誤    |                                                               |                                                                    |                         |                                                                  | ■ 設定(DoFLv.)                                                                  | 4. 吸止 20%3× LTI 開け 防以 (2019) 参数,<br>並進入下一個參數設定頁面.<br>1. 設定 説明・加重論 ) 照一問想論 ・ 世界西                       |                       |                           | 警報啟動                                                                | <ol> <li>線示值到送警報啟動处建設定範圍後,<br/>必須經過此設定時間,警報才會動作.</li> </ol>                             |
| ** 發生E                                        | <u> /川歿生蛸</u><br>-00情況,記                            | ᡡ<br>青先選擇♪                                                    | NO,並按 ENT 儲存, 如又發生                                                 | 59-6                    | по                                                               | 開根號功能                                                                         | 1. 政正就明, 知而翔八線不用低號, 此處要<br>設定為YES(開啟)<br>修改範圍: no (不開啟), YES (開啟)                                     | <u>」<br/>接</u> EMT    | UUUU                      | 延遲時間<br>設定(Sdt)                                                     | (P.S.: 此切能必須與Sb一起使用)<br>可修改範圍: 0~99 (秒)                                                 |
| E-00, 請與原廠經銷人員聯絡.                             |                                                     |                                                               |                                                                    |                         |                                                                  | 設定(Sqrt)                                                                      | 2. 設定完成按 ENT 儲存修改後的參數,<br> 並進入下一個參數設定頁面.                                                              |                       |                           | DX JE(SUI)                                                          | <ol> <li>2. 設正元以按 ENI 儲存修改後的參數,<br/>並進入下一個參數設定頁面</li> </ol>                             |
| E-00,                                         | <b></b>                                             | 空朝八貝型                                                         | P新合・<br>P3                                                         | V                       |                                                                  |                                                                               | 並進入下一個參數設定貝面<br>P4                                                                                    |                       |                           | F                                                                   |                                                                                         |